Technische Universiteit Eindhoven University of Technology

Advance CMOS Design (5SFC0)

2017 Semester A Quartile 2

## **Spectral Analysis**

A Guide for FFT Simulations

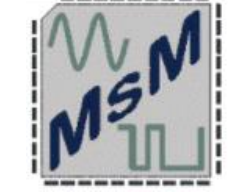

Where innovation starts

TU

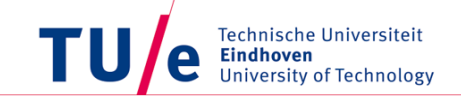

- We need, for our project, a tool to monitor the performance of the circuit
- Best way to achieve that for a T/H is the Spectral Analysis
- Spectral Analysis will provide a graph with the:
  - Power
  - Frequency
  - of the signal at the output of the T/H
- In that way we know that we have tracked correctly the input signal

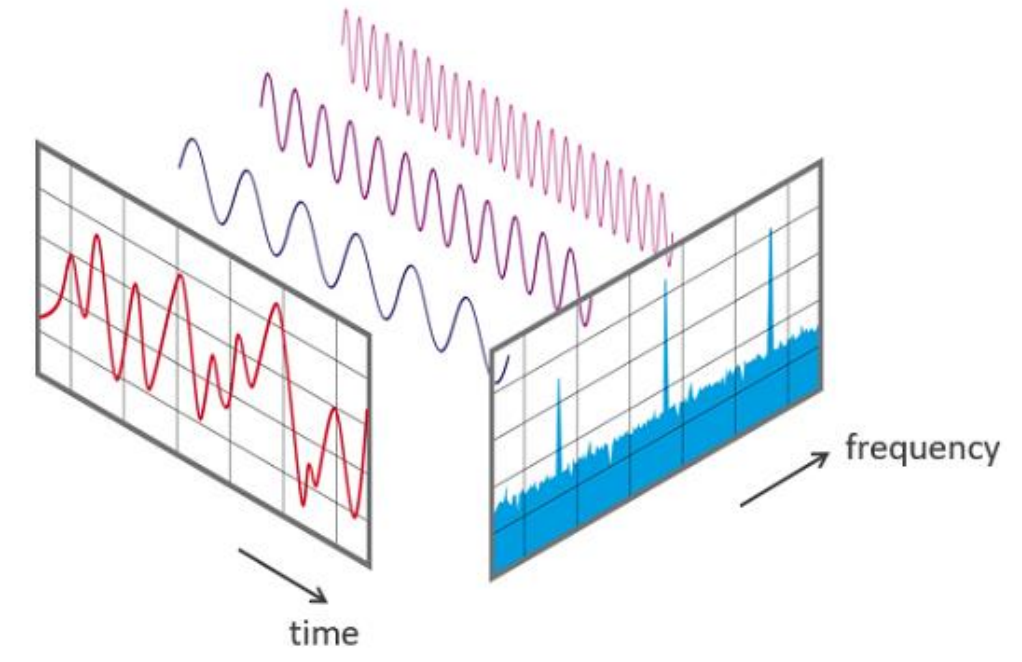

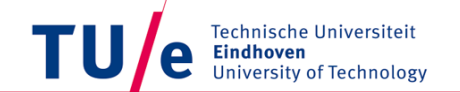

Key words :

- Nfft  $\rightarrow$  Number of FFT points
- Fs  $\rightarrow$  Sampling Frequency
- Fin  $\rightarrow$  Signal's Frequency
- Tsim  $\rightarrow$  Simulation time

We can perform the FFT using Virtuoso/ADE L Cadence

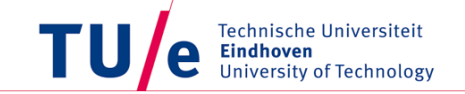

- Simulation Set-Up
  - As a first step we can perform FFT at a simple sinewave source.
  - We expect the fundamental tone (input frequency) at 0 dB
  - Noise floor (due to simulators limitations)

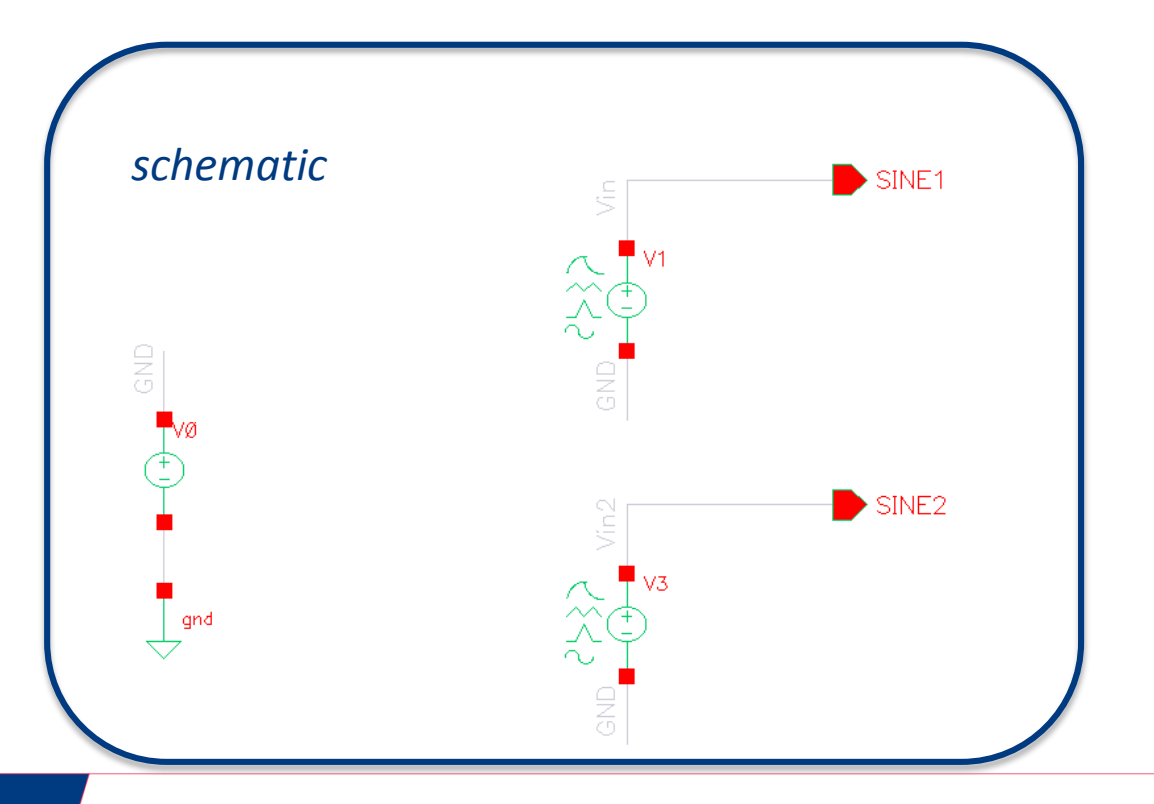

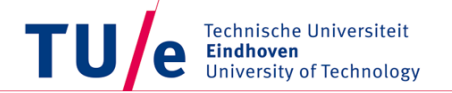

- Simulation Set-Up
  - As a first step we can perform FFT at a simple sinewave source.
  - We expect the fundamental tone (input frequency) at 0 dB
  - Noise floor (due to simulators limitations)

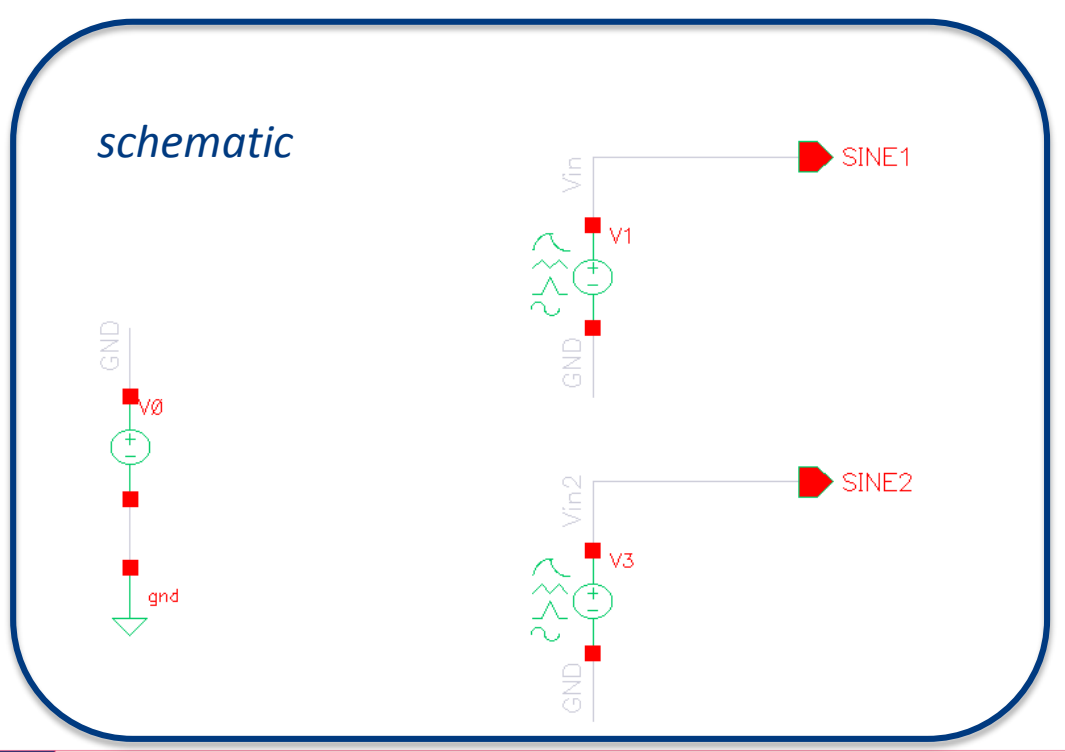

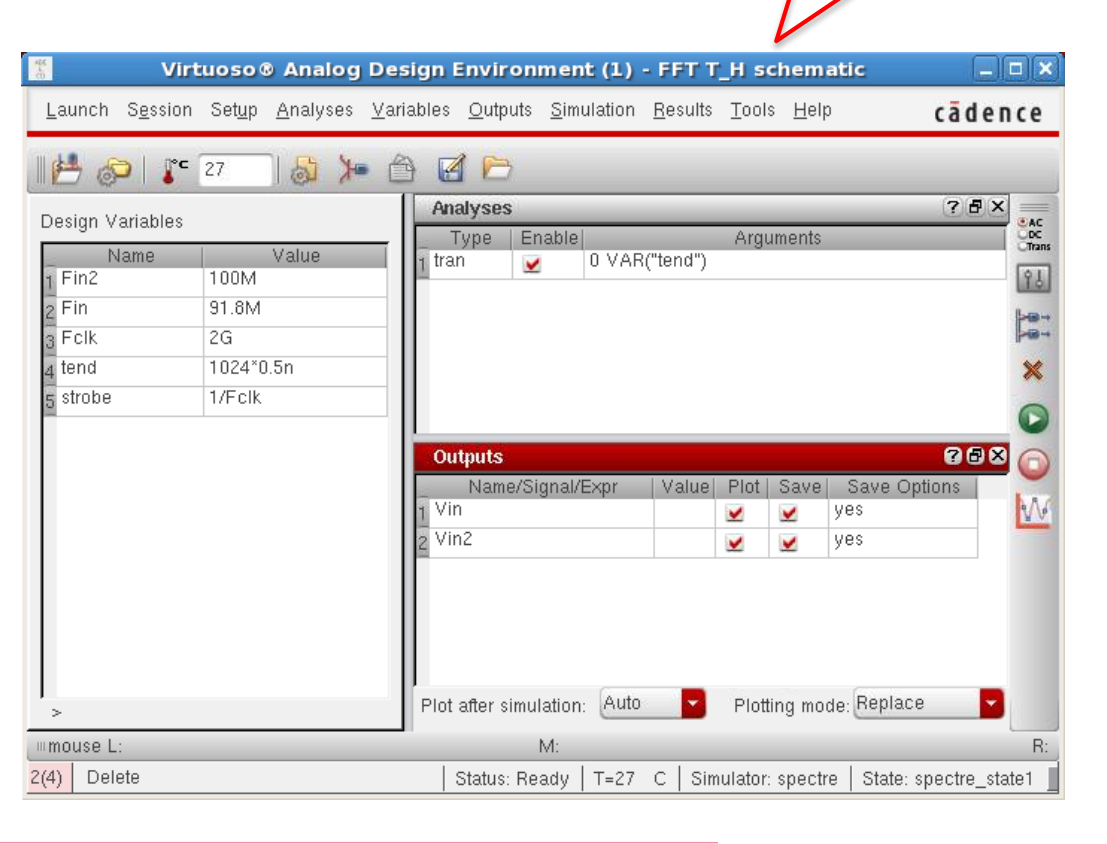

ADE L set-up

Add 'strobeperiod= 1/Fs'

Double-click on transient analysis  $\rightarrow$  Choose 'Options'  $\rightarrow$  Choose 'Output'

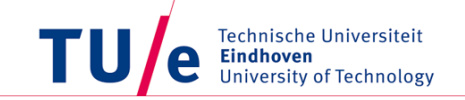

### After the end of the simulation :

- $\circ~$  Go to the transient plot window
- Select the 'measurements' option at the toolbar
- Select 'Spectrum'
- A new sub-window opens
- $\circ~$  Click on the transient waveform
- $\circ~$  You should see then the name of the waveform at the sub-window
- Press 'plot'
- $\,\circ\,$  A new sub-window with the spectrum will be added

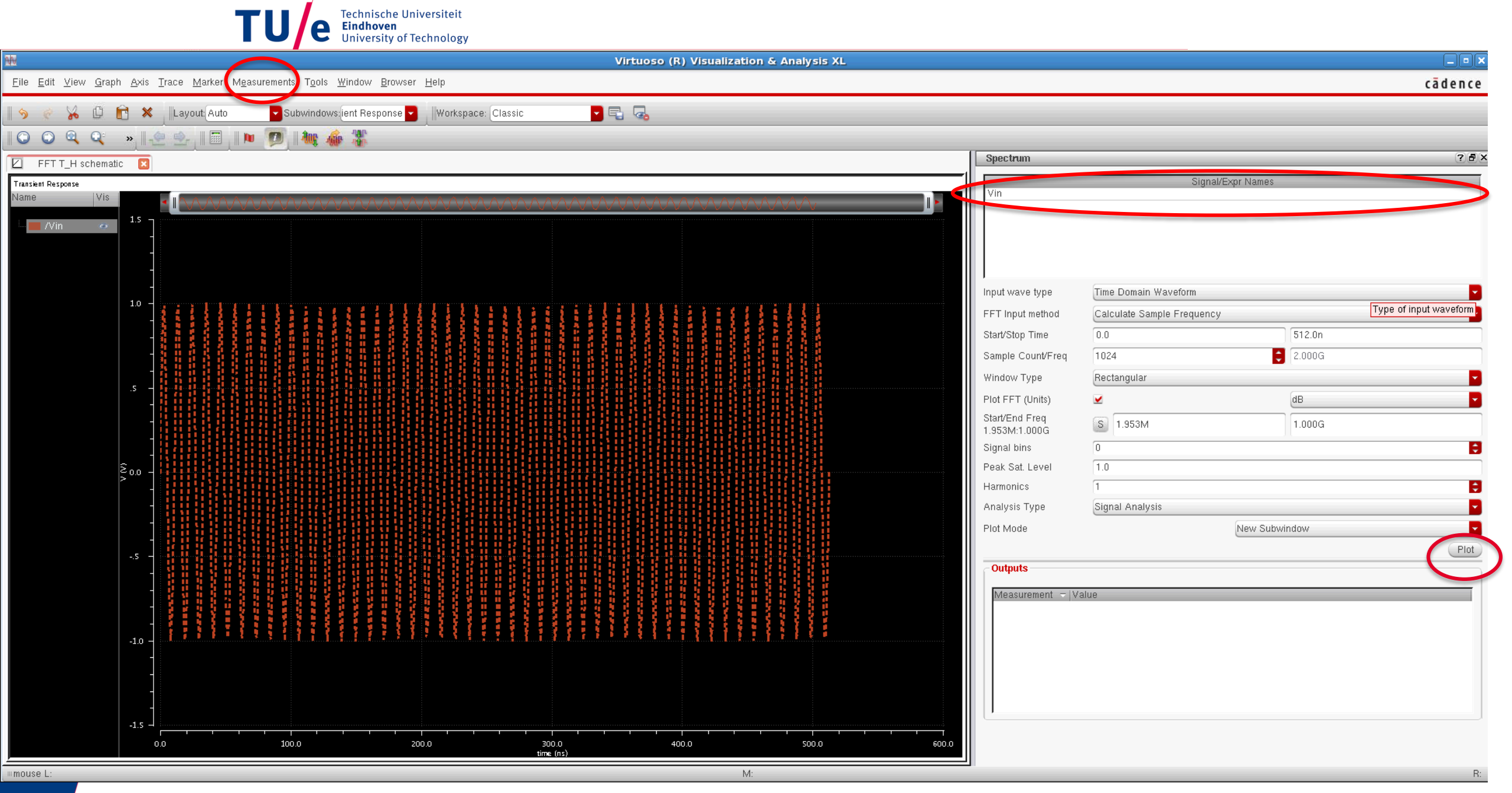

# Examples

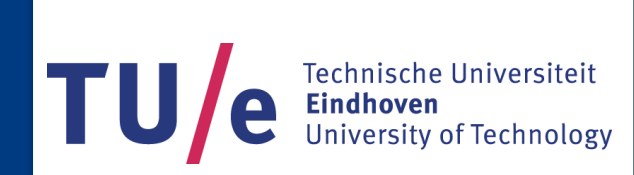

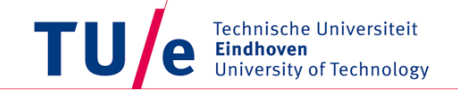

- Example 1
  - Fs= 2 GHz
  - Fin= 100 MHz
  - Nfft = 1024
  - Tsim= Nfft\*(1/Fs)

e Technische Universiteit Eindhoven University of Technology

• Example 1

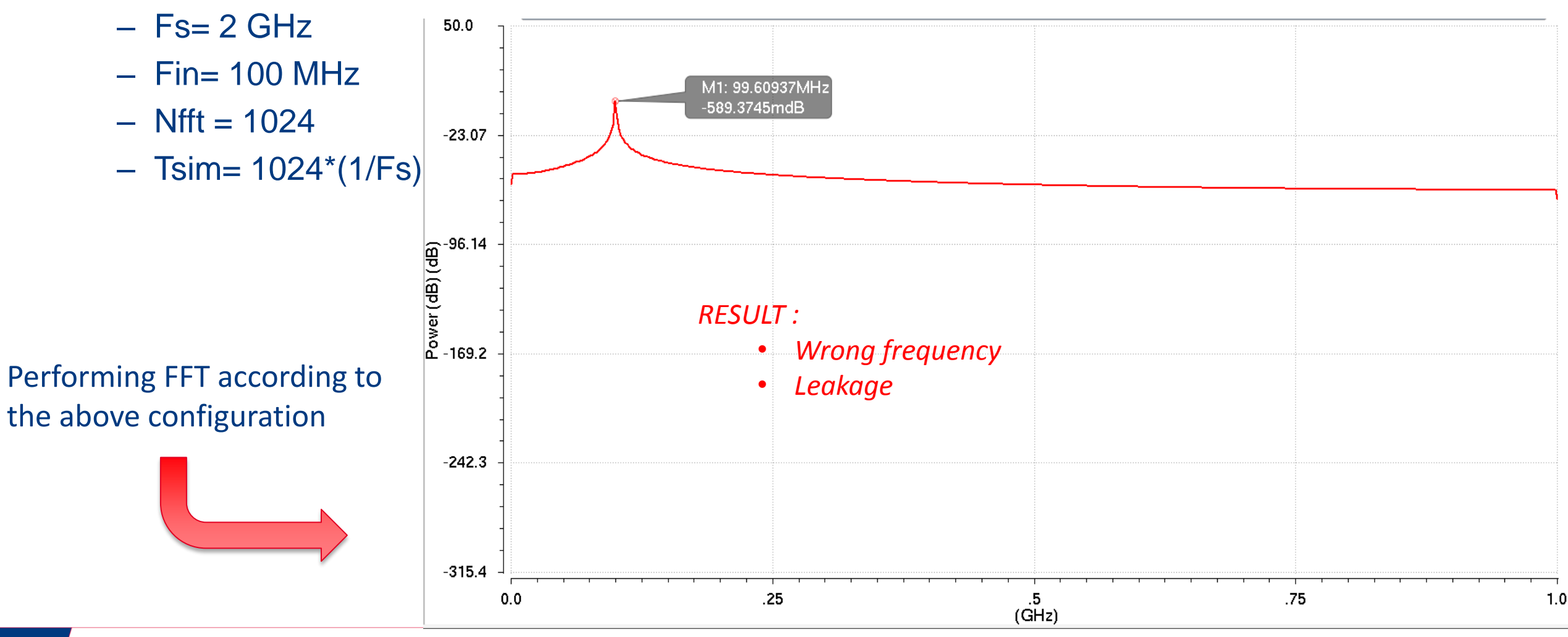

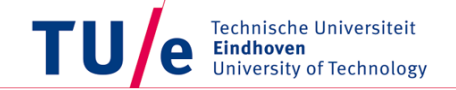

- Example 2
  - Fs= 2 GHz
  - Fin= 91.796875 MHz
  - Nfft = 1024
  - Tsim= 1024\*(1/Fs)

e Technische Universiteit Eindhoven University of Technology

### • Example 2

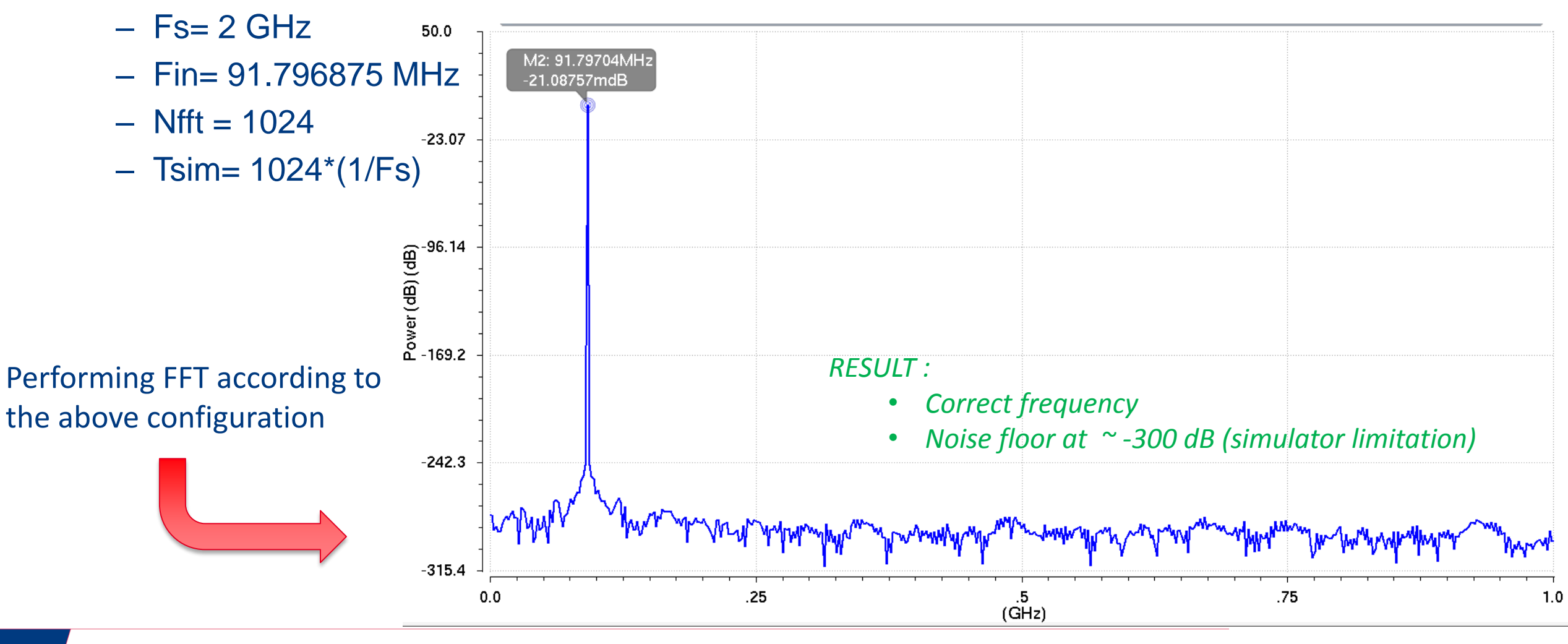

Je Technische Universiteit Eindhoven University of Technolog

- Process for FFT Simulation Set-Up
  - a) Assume we want to have  $F_s = 2 \text{ GHz}$
  - b) Assume we want to have  $F_{in}$  = 100 MHz
  - c) Assume Nfft=1024
  - d) What is the Fin value in order to have an accurate FFT?
  - e) Calculations

 $\frac{F_{in}}{F_s} \cdot Nfft = x$ 

Then we pick the closest Prime Number to  $(x) \rightarrow x_{new}$ 

 $\frac{x_{new}}{Nfft}$ ,  $F_s = F_{in,new}$  (After that calculation we use the new  $F_{in}$  at our simulations)

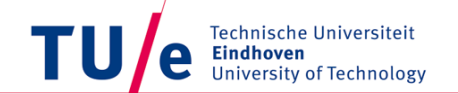

#### Note : There are plenty manuals/tutorials about FFT in the web. You can have a look for further details

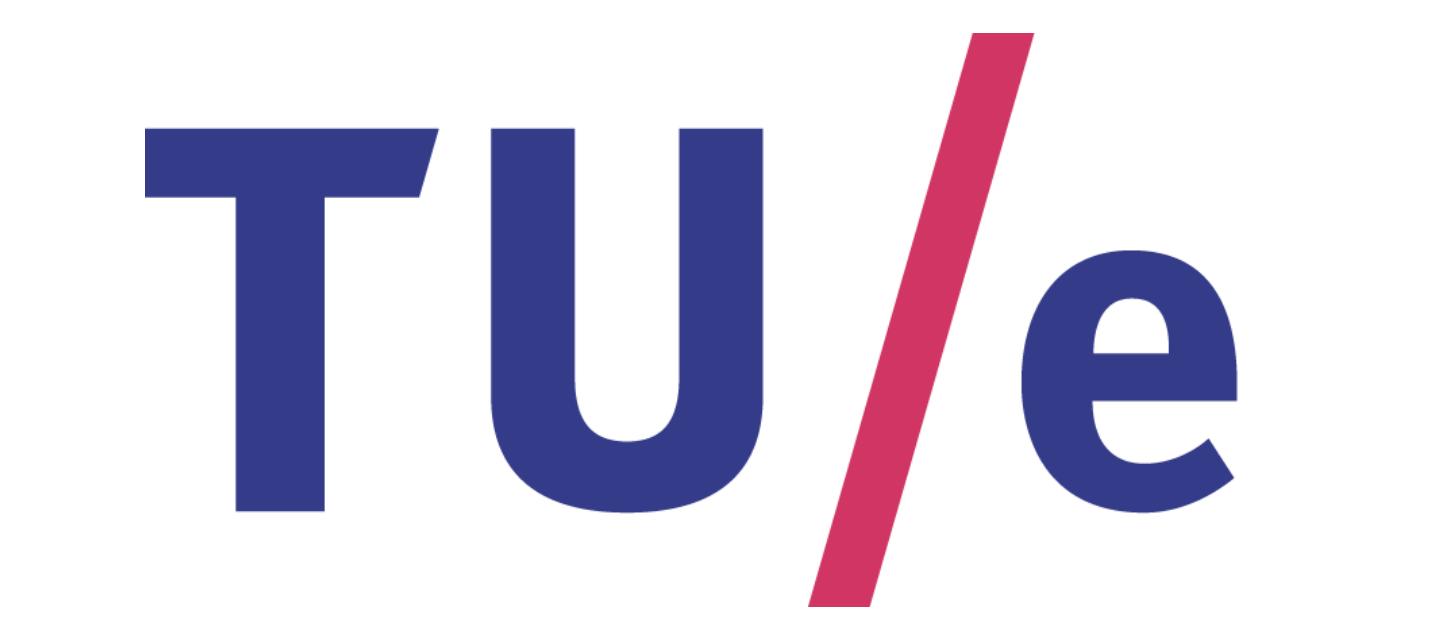